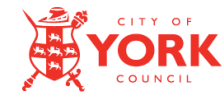

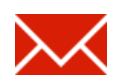

1

## What is SecureMail?

The City of York Council uses a secure email service to protect confidential information that we may send you. It also offers you a secure method of sending information back to the council.

As a recipient of secure email this means:

- You will receive notification emails when someone at the council sends you a secure message.
- You need to login to our Securemail website to read and reply to those secure messages.

## **Useful Information**

- The City of York Council | DOQEX Service website address is: https://doqex.york.gov.uk
- You can create a bookmark for the service and use it to go to the secure email service login page. On most browsers you can do this by holding down CTRL and pressing D.
- Your account is created automatically but you must set a password before you can use the service. Setting a passphrase will activate your account.
- Notification emails will contain a link that you use to activate your account. You only need to do that once.
- After activation, notification emails will simply link to the login page.
- You can visit the securemail service anytime. You don't need to wait for a message, click any special links, download any software or register for an account.
- Each email address that receives securemail has a separate account. If you receive secure messages to more than one address ensure you login with the correct email address.
- Should you require assistance or have questions about the validity of emails you have received please contact the sender of the email.
- The City of York Council ICT service desk is available on 01904 552222.

Please read and retain this guide for instructions on how to access secure email.

8

## What you need to do?

### Your first secure email

The first time you receive a secure email from the council you need to activate your account by creating a passphrase.

## Do I need to register?

**No**. An account has already been created for you. You only need to activate your account by setting a passphrase.

Follow the instructions in the email; it will look like this:

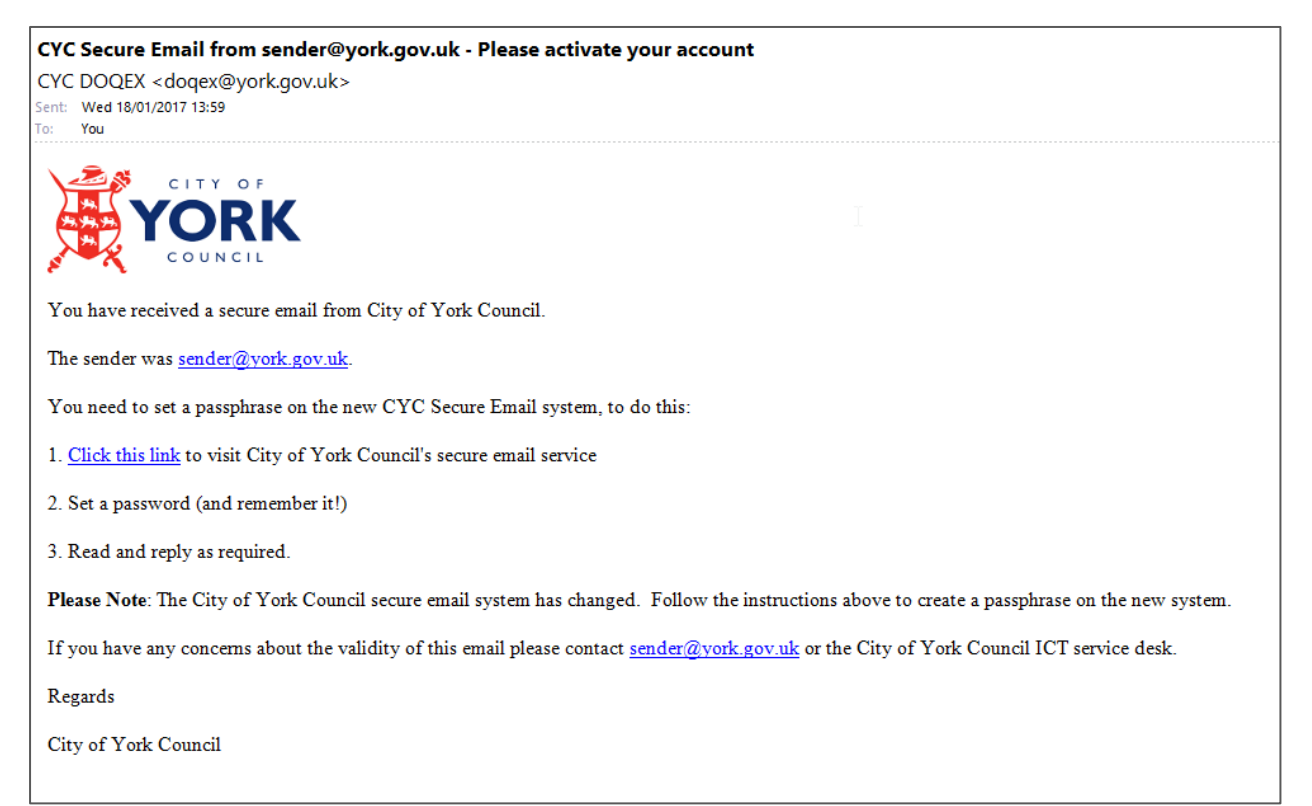

#### NOTE:

- You only need to follow the activation process once.
- After activation, subsequent secure messages from City of York Council will link to the login page.

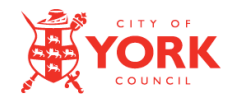

### Activating your account

To activate your account and access your secure email, follow the instructions in the email:

- 1. Click the link in the message.
- 2. Your web browser will open the City of York Council | DOQEX Securemail setup page:

| Set up your City of York Council   DOQEX SecureMail login |    |  |
|-----------------------------------------------------------|----|--|
| ▲ Your email address: securemailuser@doqex.net            |    |  |
| Please choose a passphrase                                |    |  |
| •••••••                                                   |    |  |
| Hide Show 🏼                                               | st |  |
|                                                           |    |  |

- **3**. Enter a passphrase.
- 4. The passphrase is linked to the email address shown and will be used for future visits to the City of York Council DOQEX service.

- 5. **Optional**: You may have the option to provide your name and mobile number. Any details you supply here are only used to send you a text message if you ask for a passphrase reset in the future.
- 6. Click

Log in and get my SecureMails

7. You will then be able to read and reply to your email.

## Forgotten your passphrase?

Don't panic, if you forget your passphrase visit the password reset page at https://doqex.york.gov.uk/nopw/

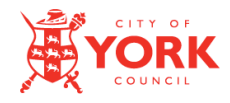

### **Receiving subsequent secure emails**

Once your account is active (and you have a passphrase set) the next time you receive a secure email from City of York Council the email will look like this:

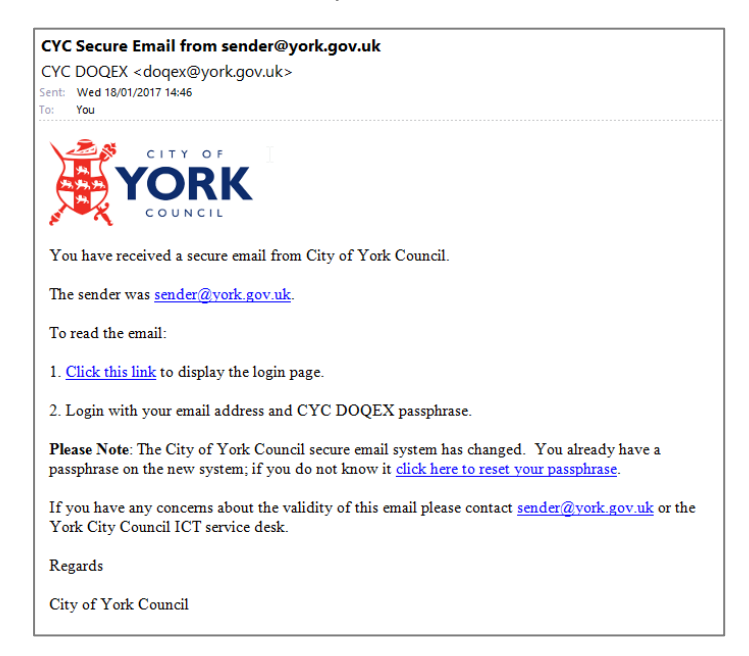

To read your secure email:

- **1**. Either:
  - a. Click the link in the email, or,
  - b. Go directly to <a href="https://dogex.york.gov.uk">https://dogex.york.gov.uk</a>
- 2. You see the login screen.

| <b>E</b> YORK |                                                                                                 |  |
|---------------|-------------------------------------------------------------------------------------------------|--|
|               |                                                                                                 |  |
|               | Login                                                                                           |  |
|               | securemail@example.com                                                                          |  |
|               | Passphrase                                                                                      |  |
|               | ₽                                                                                               |  |
|               | Forgotten your passphrase?                                                                      |  |
|               | This secure site is powered by DOQEX and configured for DOQEX                                   |  |
|               | Ltd. Access to this site is restricted to authorised personnel and                              |  |
|               | subject to the policies adopted by DOQEX for the regulation of                                  |  |
|               | electronic communications. For security and audit purposes all data                             |  |
|               | and user actions are logged along with the identity of the device you<br>use to access the site |  |
|               |                                                                                                 |  |
|               | +J Log in                                                                                       |  |
|               |                                                                                                 |  |

- 3. Your login is your email address.
- 4. Your passphrase is that which you set when activated your account.
- 5. Click Login and you will see your messages.